## 平安银行贷贷平安金卡怎么登录网银?平安银行贷贷平安金卡怎 么登录网

平安信用卡设置登入一账通网银:1、登录平安银行官网,点击平安一账通网银注册。2、按照界面提示输入您的身份信息。3、如果您有平安银行账户,选择您的账 户类型,输入卡号和密码。4、设置您的一账通用户名、密码,填写正确电子邮箱 和手机号码,并获取验证码短信。5、提示您一账通网银注册成功,您点击登录即 可。平安一账通用户名和初始密码是您首次登录平安信用卡网银查询账单等业务时 设置,届时您可根据系统相关提示进行操作。

## 平安银行网银登录页面不能弹出怎么解决?

您可以打开ie浏览器,点击"工具"菜单,选择"internet选项安全受信任的站点",在可信站点对话框输入"",点击"添加",然后点击"确定"。完成设置后,您即可正常打开平安银行网银登录页面了。